# 【A-1】IchigoJam でスキーゲームを作る

# ●今回の目標

IchigoJam で動くスキーゲームを作ります。 プレイヤーを左右に動かして、下から出てくるポールの間を通ると、ポイントが入ります。

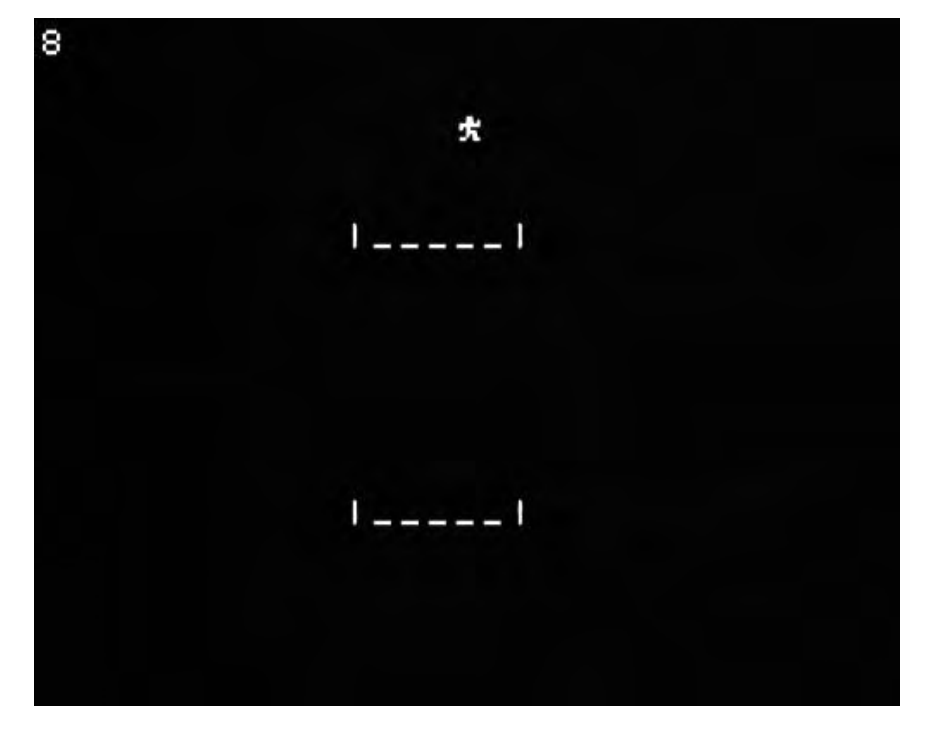

●スキーゲームを作る手順

以下の順番で、スキーゲームを作っていきます。

| 項目            | 内容                     | ページ |
|---------------|------------------------|-----|
| ゲーム画面を表示      | 点数を画面に表示               | 2   |
| 自分のキャラクターを表示  | 自分のキャラクターを画面上に表示       | 4   |
| キャラクターを左右に動かす | 矢印キーで自分のキャラクターを左右に動かす  | 5   |
| はみ出しチェック      | 自分のキャラが画面からはみ出さないようにする | 8   |
| ポールを登場させる     | 画面下からポールを登場させる         | 9   |
| 点数、ミス         | 自分がポールを通過したら点数が入る、ポール  | 11  |
|               | に当たったらミスになる            |     |
| ゲームのレベルアップ    | 点数が上がるとポールがだんだんせまくなる   | 14  |

# ●ゲームの画面を表示する

まず、プログラムの初期設定をした後、画面にスコア(点数)を表示します。

| 10 | ′*SKI*     | コメントで、プログラムのタイトルを入れる |
|----|------------|----------------------|
| 20 | CLS:CLV    | 画面をクリア、変数をクリア        |
| 30 | LOCATE 0,0 | カーソルを画面左上へ移動         |
| 40 | PRINT S    | スコアを表示               |

入力できたら、「RUN」で実行してみましょう。 画面がクリアされて、左上に「0」が表示されま す。

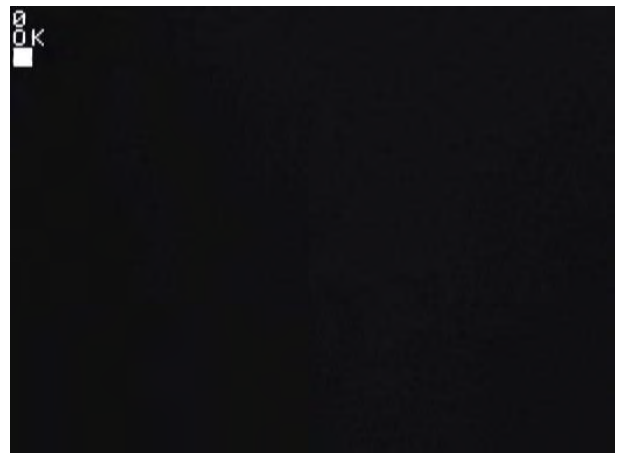

プログラムの内容を説明します。

10行:コメントで、プログラムのタイトルを入れています。

先頭に「」(アポストロフィ、キーボードでは Shift キーを押しながら「7」を押す)を付けると、その行はコメントとなり、何も実行されません。ですから、「」のあとは好きな文字を書くことができます。

プログラムを後で見た時にわかりやすくするために、プログラムにいろいろコメントを入れるといいでしょう。

20 行: CLS 命令で、画面をクリアします。

その後の CLV(シーエルブイ)命令は、変数(へんすう)をクリアする命令です。 変数とは、数字を入れる入れ物(箱)と思ってください。 小学校の算数でやる「□」(四角)、中学校の数学でやる「x」と考えればいいです。 今回は、ゲームの最初に、全ての変数をクリアしています。

この行では、2 つの命令を「:」(コロン)で続けて書いています。「:」を使うと、複数の命令を続けて書くことができます。

30 行:LOCATE(ローケート)命令は、画面に文字を表示する位置(カーソル位置)を設定す る命令です。

LOCATE 0 ,0 x 座標 y 座標

| r    |                 |
|------|-----------------|
| x 座標 | 画面の x 座標(0~31)。 |
| y 座標 | 画面の y 座標(0~23)。 |

IchigoJam の画面サイズは、横 32 文字×縦 24 行になっています。

横(x 方向)の座標は 0~31、縦(y 方向)の座 標は 0~23 になっています。

今回は「LOCATE 0,0」として、画面左上の座 標を指定しています。

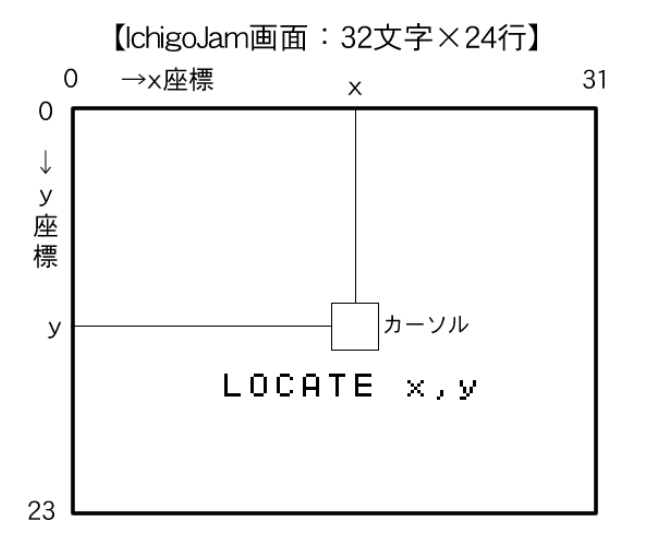

**40 行**: 「PRINT S」で、画面にスコア変数 S の値を表示しています。 最初に CLV 命令で変数をクリアしていて、S の値も 0 なので、「0」と表示されます。 「PRINT "S"」と S をダブルクォーテーションで囲むと、文字「S」を表示しますが、 「PRINT S」だと、「変数 S の値を表示する」という意味になります。

LOCATE 命令の座標の数字を変えると、スコア「0」の表示位置が変わります。 いろいろ変えて試してみましょう。

## ●自分のキャラクターを表示する

スコアと同じように、自分のキャラクターを表示してみましょう。 以下のプログラムを追加します。

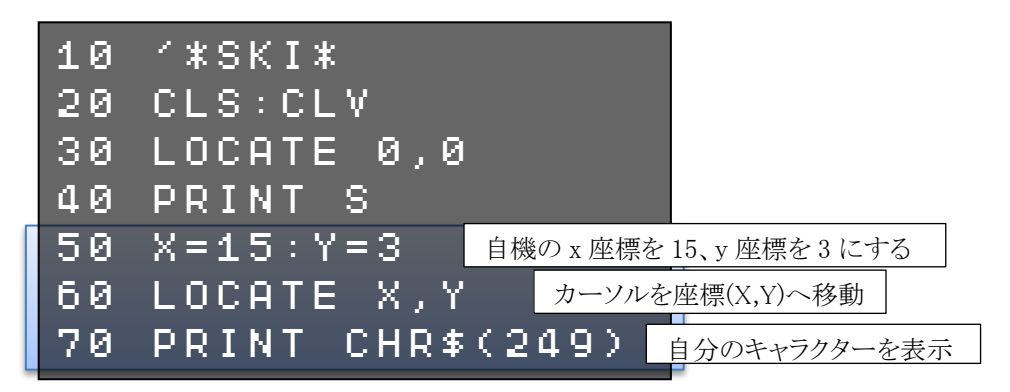

プログラムを実行してみましょう。 画面中央上に、人間のキャラクターが 表示されます。

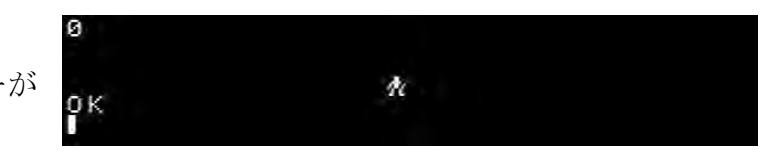

- 50 行:自分のキャラクターの横座標の変数 X、縦座標の変数 Y に値を入れています。「X=15」 は、「X と 15 が等しい」という意味ではなく、「X に 15 を入れる」(代入する)という意味 です。
- **60 行**:LOCATE 命令で、カーソルを(X,Y)の座標へ移動します。 このように、座標を変数で指定することもできます。

70行: PRINT 命令で、自分のキャラクターを表示しています。

ここでは「PRINT CHR\$(249)」として、CHR\$(シーエッチアールドル、キャラクター)関数を使って、文字コードでキャラクターを指定しています。

文字コードは右 の表を見てくだ さい。

50 行の変数 X,Y の値 を変えれば、自分のキ ャラクターの表示位置 が変わります。 いろいろ変えて試して みましょう。

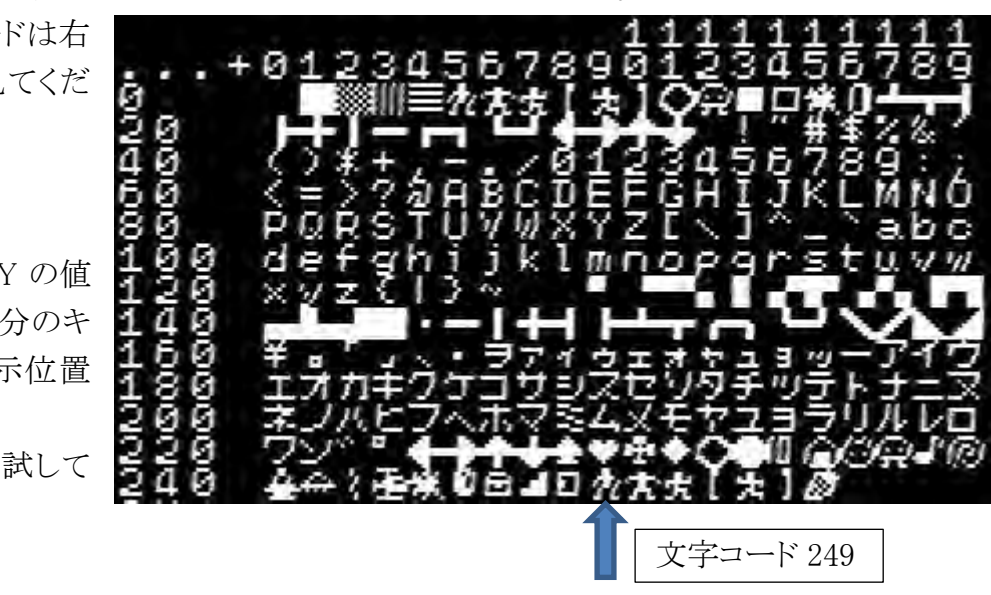

## ●キャラクターを左右に動かす

自分のキャラクターを、キー操作で左右に動かしてみましょう。 以下のように、プログラムを追加します。

| 10 '*SKI*                                                                                                    |
|----------------------------------------------------------------------------------------------------|
| 20 CLS:CLV                                                                                                    |
| 30 LOCATE 0,0                                                                                                    |
| 40 PRINT S                                                                                                    |
| 50 X=15:Y=3                                                                                                    |
| 60 LOCATE X,Y                                                                                                    |
| 70 PRINT CHR\$(249)                                                                                                    |
| 80 'GAMELOOP                                                                                                    |
| 90 LOCATE X,Y $\frac{1}{2 + 2 - 2 / 2 - 2 / 2 - 2 / 2 / 2 - 2 / 2 - 2 / $ |
| 100 PRINT " " X座標を1減らす                                                                                                    |
| 110 IF BTN(LEFT)=1 THEN X=X-1                                                                                                    |
| 120 IF BTN(RIGHT)=1 THEN X=X+1                                                                                                    |
| 130 LOCATE X,Y 右矢印キーが押されていたら<br>キャラクター                                                                                                    |
| 140 PRINT CHR\$(249) を再度表示 X座標を1増やす                                                                                                    |
| 150 GOTO 80 80 70 100 80 100 100 100 100 100 100 100 100                                                                                                    |

プログラムを実行してみましょう。

矢印キーの左「←」・右「→」を押すと、キャラクターが左右に動きます。

矢印キーが押されているかどうかを調べるには、BTN(ボタン)関数を使います。 BTN 関数の文法は以下のとおりです。

#### BTN( LEFT) キー指定

| キー指定 | LEFT…左矢印キー(←)  |
|------|----------------|
|      | RIGHT…右矢印キー(→) |
|      | UP…上矢印キー(↑)    |
|      | DOWN…下矢印キー(↓)  |
|      | SPACE…スペースキー   |
| 返り値  | キーが押されている=1    |
|      | キーが押されていない=0   |

指定したキーが押されているとBTN 関数の値が 1、押されていないと0 になります。

そのBTN 関数の値を、IF(イフ)命令で判断します。

## IF BTN(LEFT)=1 THEN X=X-1 ELSE $\sim$

条件式

 条件が成り立つ

 時に実行

条件が成り 立たない 時に実行

| 条件式         | 条件を判断する式。             |
|-------------|-----------------------|
| THEN(ゼン)の後  | 条件が成り立つ時に実行するプログラム。   |
| ELSE(エルス)の後 | 条件が成り立たない時に実行するプログラム。 |
|             | ELSE 以下は省略可能。         |

110 行は、「もし BTN(LEFT)が1 だったら(=左矢印キーが押されていたら)、変数 X を1 減 らす」という意味になります。

なお「X=X-1」は、「Xから1を引いて、それをXに入れる」という意味です。「XとX-1が等しい」という意味ではないので注意してください。

同様に120行では、「もし右矢印キーが押されていたら、Xを1増やす」処理をしています。

最後に 150 行では、続けてキャラクターを動かすため、GOTO(ゴートゥー)命令で前へ戻しています。

## GOTO 80

行番号

GOTO 命令は、指定した行番号へ実行を移します。

今のプログラムのままだと、キャラクターがちらついて見づらいので、時間待ちを入れて、動きを遅くします。

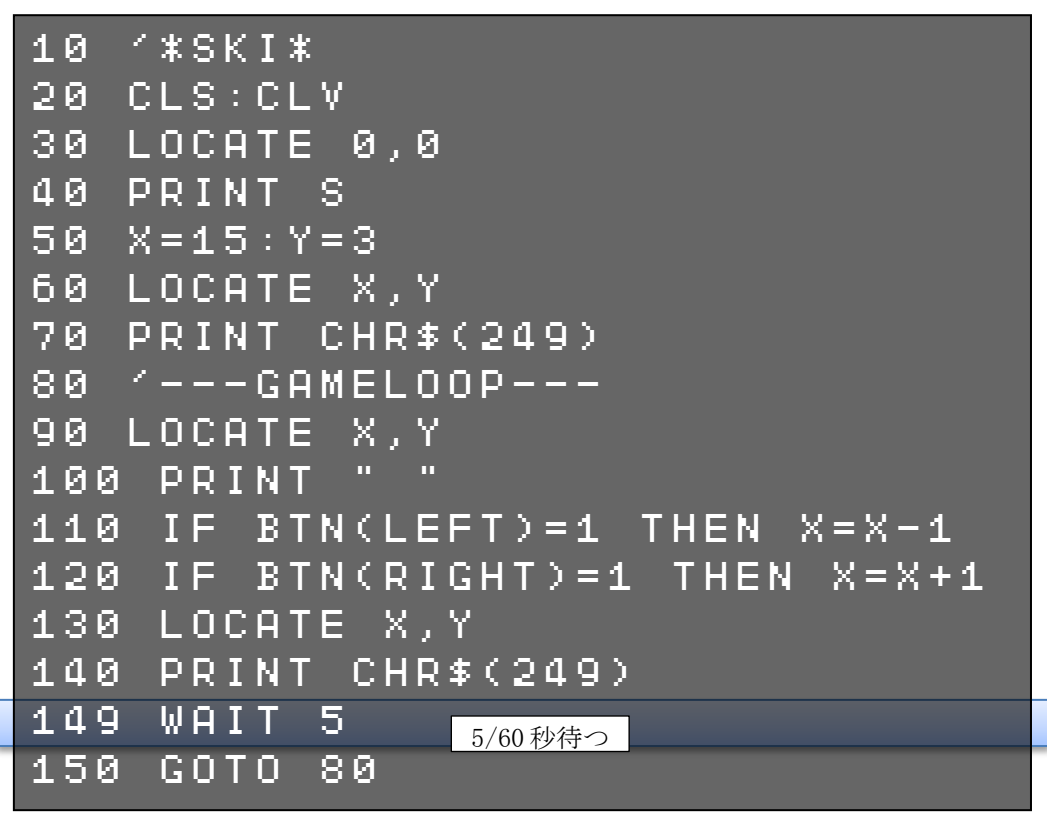

プログラムを実行してみましょう。だいぶキャラクターの動きが見やすくなります。

プログラムの途中で時間待ちをするには、WAIT (ウェイト)命令を使います。

#### ₩AIT 5 待ち時間

待ち時間 60 分の1 秒単位で指定。60=1 秒。

待ち時間の値を変えると、キャラクターが動く速度が変わります。いろいろ変えて試してみましょう。

#### ●キャラクターのはみ出しチェック

このプログラムだと、以下の問題があります。

- ▶ キャラが画面左はじへ行っても左矢印キーを押し続けると、キャラは動かないが、次に右へ動かそうとすると、左矢印キーを押していたのと同じ時間だけ右矢印キーを押し続けないと、右へ動かない。
- ▶ 右はじでも同様。

これは、キャラの横座標 X の範囲を考えずに増やしたり減らしたりしてしまい、X がマイナスの値になってしまったりするからです。 【IchigoJam画面:32文字×24行】

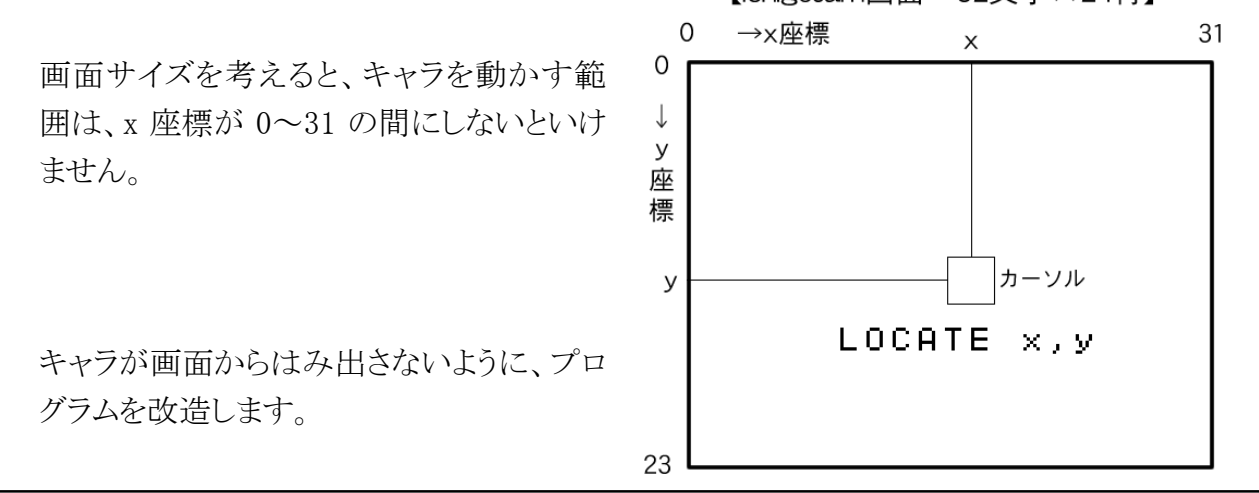

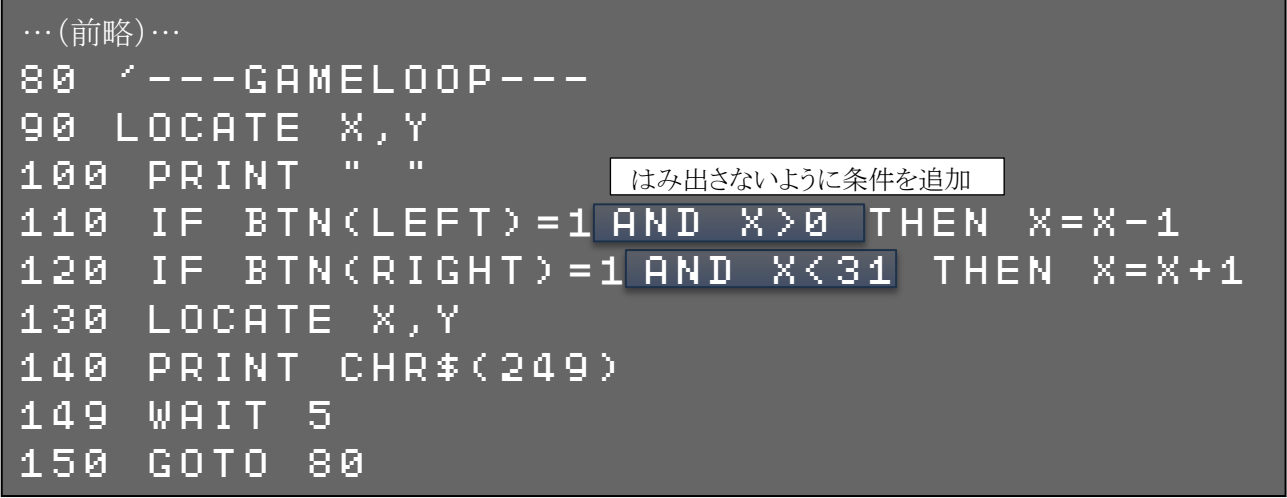

IF 命令の条件式に、「AND」(アンド)でつないで、2つの条件を入れます。

## 110 IF BTN(LEFT)=1 AND X>0 THEN X=X-1

この条件式は、「BTN(LEFT)が1と等しい、かつ、Xが0より大きい」という意味になります。 両方の条件が成り立った時だけ、「THEN」以下の命令が実行されます。 画面の左端に来ると、Xが0になるので、条件が成り立たなくなり、それ以上左へ行きません。

同じように、画面の右はじでもはみ出さないように、AND 条件式を入れます。

## 120 IF BTN(RIGHT)=1 AND X<31 THEN X=X+1

【A-1】IchigoJam でスキーゲームを作る/8

# ●ポールを登場させる

自分のキャラクターの動きができたので、下からポールを登場させてみましょう。 ポールを表示する部分を**サブルーチン**にして呼び出すようにします。

| 10 '*SKI*                                        |
|--------------------------------------------------|
| 20 CLS:CLV                                       |
| 30 LOCATE 0,0                                    |
| 40 PRINT S                                       |
| 50 X=15:Y=3                                      |
| 60 LOCATE X,Y                                    |
| 70 PRINT CHR\$(249)<br>ポールの最初の位置を設定              |
| 75 P=12                                          |
| 80 'GAMELOOP                                     |
| 90 LOCATE X,Y                                    |
| 100 PRINT " "                                    |
| 110 IF BTN(LEFT)=1 AND X>0 THEN X=X-1            |
| 120 IF BTN(RIGHT)=1 AND X<31 THEN X=X+1          |
| 125 GOSUB 200 ポール表示のサブルーチンを呼ぶ                    |
| 130 LOCATE X,Y                                   |
| 140 PRINT CHR\$(249)                             |
| 142 LOCATE 0,0 <sub>スコアを再度表示</sub>               |
| 144 PRINT S                                      |
| 149 WAIT 5                                       |
| 150 GOTO 80                                      |
| 200 イーーーPOLE--- ボール表示のサブルーチン                     |
| 210 C=C+1 ポールを10回に1回表示する。表示しない時は改行だけして戻る         |
| 220 IF C<10 THEN LOCATE 0,23:PRINT:RET           |
| URN                                              |
| 230 $P = P + R N D (3) - 1$ ポールの位置を、左右に1ずつの範囲で移動 |
| 240 IF Pくの THEN P=の ポールの位置が画面をはみ出していたら戻す         |
| 250 IF P>24 THEN P=24                            |
| 260 LOCATE P,23 ポールを表示。これで画面が1行上へスクロール           |
| 270 PRINT "II"                                   |
| <b>280 C=0</b><br>改行のカウントを0に戻す                   |
| 290 RETURN メインループへ戻る                             |

プログラムを実行してみましょう。 ポールが下から出てきます。

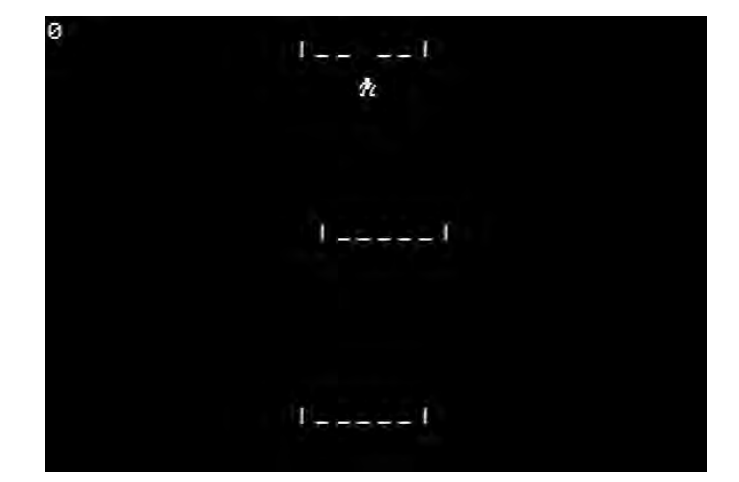

125 行では、GOSUB(ゴーサブ)命令でポールを表示するサブルーチンを呼び出します。

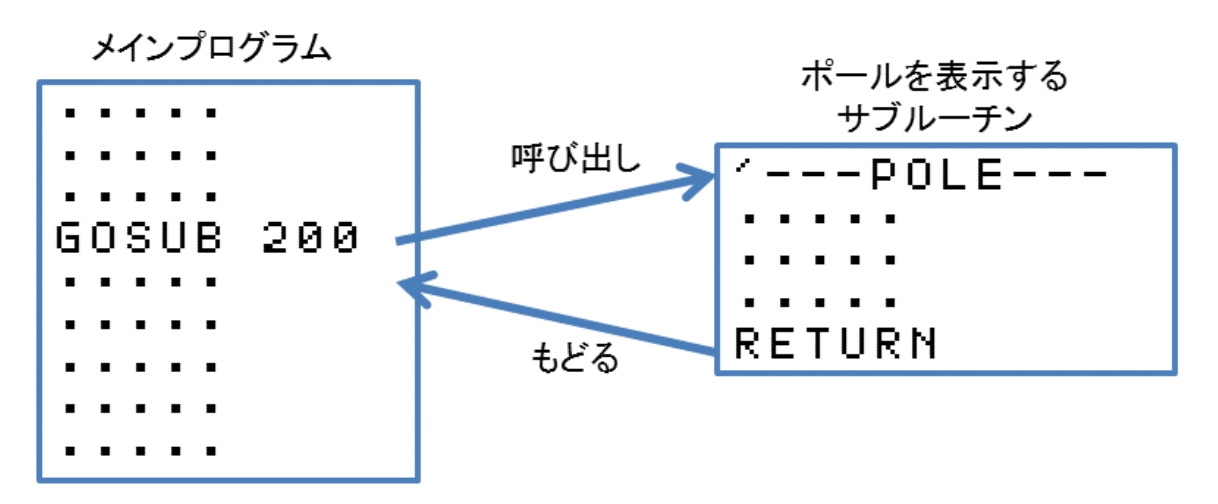

メインプログラムからは GOSUB 命令でサブルーチンへジャンプし、サブルーチンからは RETURN(リターン)命令でもどります。もどった後は、GOSUB 命令の続きへプログラムの処 理が移ります。

サブルーチンに分けると、プログラムがすっきりしてわかりやすくなります。また、何度も同じ サブルーチンを呼び出して使うことができます。

GOSUB 200

行番号

行番号 サブルーチンの行番号。その行番号へジャンプする。 RETURN 命令でもどってきた時は、GOSUBの次の命令へ移る。

## RETURN

呼び出した GOSUB の次の命令へもどる。

# ●点数、ミス

ポールを通ったら点数が入るようにしましょう。 ポールを通ったかどうかは、プレイヤーの位置に上がって来た文字を読み取って、ポールの 間にある「\_\_」(アンダースコア)かどうかで判断します。

|   | 10 ′*SKI*                                               |
|---|---------------------------------------------------------|
|   | …(中略)…                                                  |
| 1 | 80 'GAMELOOP                                            |
|   | 90 LOCATE X,Y                                           |
|   | 100 PRINT " "                                           |
|   | 110 IF BTN(LEFT)=1 AND X>0 THEN X=X-1                   |
|   | 120 IF BTN(RIGHT)=1 AND X<31 THEN X=X+1                 |
|   | 125 GOSUB 200                                           |
|   | 127 $D = SCR(X, Y)$ キャラクターの位置に上がってきた文字を読み取る             |
|   | 130 LOCATE X,Y                                          |
|   | 140 PRINT CHR $$(249)$ $alt - here all characteristics$ |
|   | 141 IF D=95 THEN BEEP:S=S+1 BEEP音を出して                   |
|   | 142       LOCATE       0,0       スコアを1増やす               |
|   | 144 PRINT S                                             |
|   | 149 WAIT 5                                              |
|   | 150 GOTO 80                                             |
|   | …(後略)…                                                  |

プログラムを実行してみましょう。 ポールを通過すると、点数が増え ます。

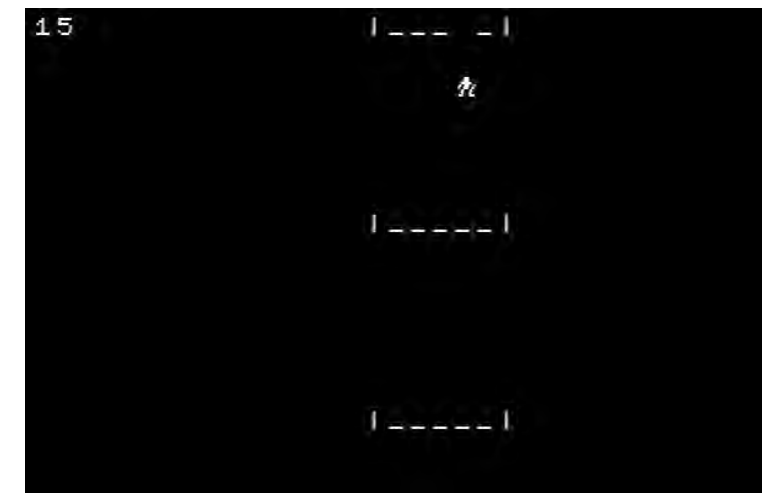

画面に表示されている文字を読み取るには、SCR(スクリーン) 関数を使います。

#### SCR(X,Y) x座標 y座標

| x 座標  | 読み取りたい場所の x 座標。                                                                                                    |
|-------|----------------------------------------------------------------------------------------------------|
|       |                                                                                                    |
| 亚麻栖   | l 詰ひ fun the line for the formation of the line for the line for the |
| y 座1示 | ��� �� りにい 物 pl v y 座 保。                                                                                                    |
|       |                                                                                                    |
| 一辰り宿  | その提訴に表示されている文字の文字コード                                                                                                    |
| 必り胆   | - COMDICATOR CONSTRUCTION                                                                                                    |
|       |                                                                                                    |
|       | その場所に何も表示されていたい時や 巫標が画面をけみ出していろ時け                                                                                                    |
|       |                                                                                                    |
|       |                                                                                                    |
|       |                                                                                                    |
|       | 10]が返る。                                                                                                    |

127 行で、自分のキャラクターの位置に上がってきた文字を読み取って、文字コードを変数 Dに入れています。

ポールの間の「\_\_」は文字コードが 95 なので、141 行の IF 命令で D が 95 かどうかを判断して、もしそうだったら BEEP(ビープ)命令で音を出して、スコアを加算しています。

# BEEP 30 ,30

音の高さ 音の長さ

| 音の高さ | 値が小さいほど高く、大きいほど低くなる。省略すると標準の高さになる。 |
|------|------------------------------------|
| 音の長さ | 1/60 秒単位で指定。60=1 秒。省略すると標準の長さになる。  |

逆に、両端のポールに当たるとミスになるようにしてみましょう。

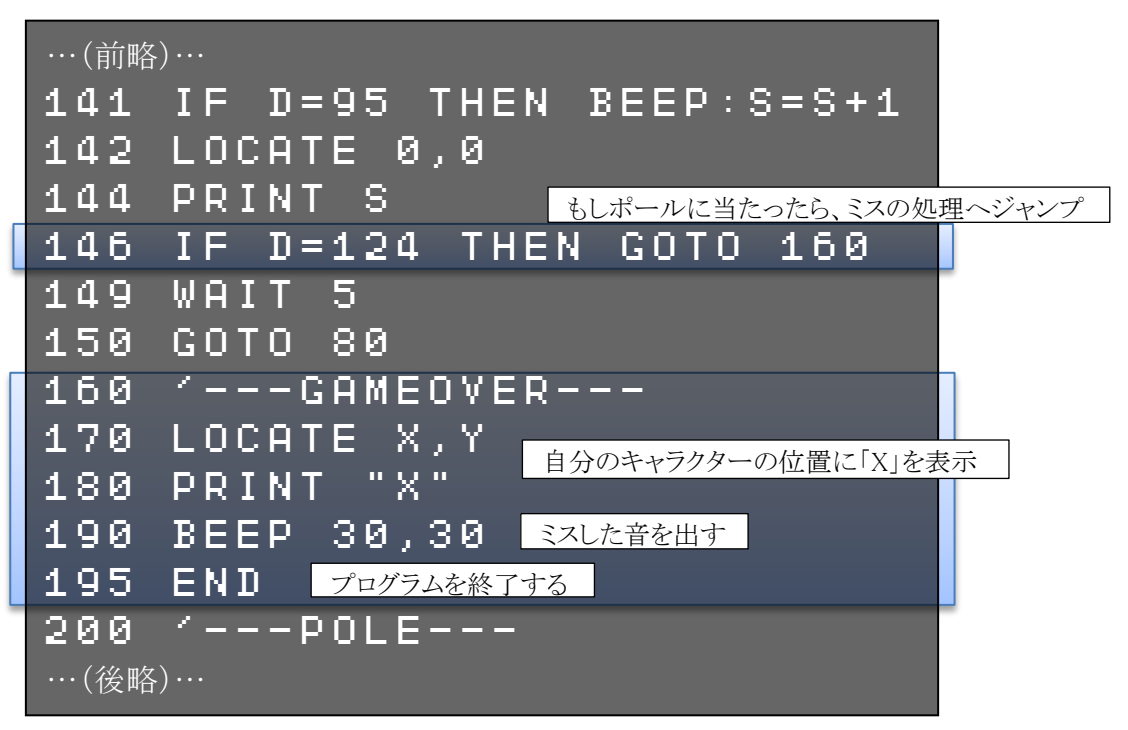

プログラムを実行してみましょう。 両端のポールに当たると、ミスに なってゲームが終了します。

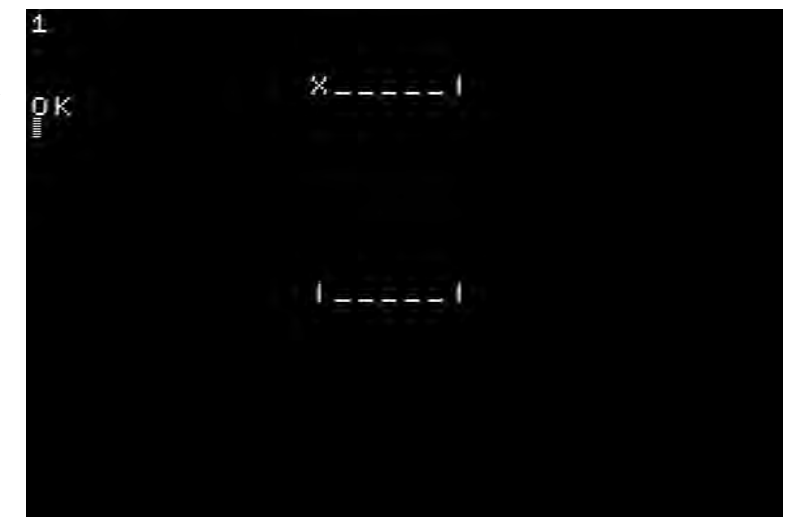

両端のポール「】」は文字コードが 124 なので、146 行で画面から読み取った文字コード(変数 D)が 124 かどうかを判断して、もしそうなら 160 行のミスの処理へジャンプします。 160 行からのミスの処理では、自分のキャラクターの位置に「X」を表示して、ミスした音を出し、END(エンド)命令でプログラムを終了しています。

**END** プログラムを終了します。

## ●ゲームのレベルアップ

ずっと同じ状態でゲームが続くと面白くありません。 点数が上がっていくと、だんだんポールがせまくなるようにしましょう。

```
10 1*SKI*
20 CLS:CLV
<u>30 locate 0,0</u>
40 PRINT S
50 X=15:Y=3
60 LOCATE X,Y
70 PRINT CHR$(249)
75 P=12
          最初にポール間を5に設定
77 <u>₩=5</u>
80 '---GAMELOOP---
90 LOCATE X,Y
100 PRINT
110 IF BTN(LEFT)=1 AND X>0 THEN X=X-1
120 IF BTN(RIGHT)=1 AND X<31 THEN X=X+1
125 GOSUB 200
127 D = SCR(X, Y)
130 LOCATE X,Y
   PRINT CHR$(249)
140
141
    IF D=95 THEN BEEP:S=S+1
142
   LOCATE 0,0
   PRINT S
144
146
    IF D=124 THEN GOTO 160
147 W=5-8/10
                       スコア 10 点ごとにポール間 W を1減らす。
148
    IF W<1 THEN W=1
                      1より小さくなると通過できないので、1にもどす。
149
   WAIT 5
150
   GOTO 80
160
   '---GAMEOVER---
170 LOCATE X,Y
   PRINT "X"
180
190 BEEP 30,30
195 END
…(↓次ページへ続く↓)…
```

…(↓前ページから続く↓)… 200 '---POLE---210 C=C+1 220 IF CK10 THEN LOCATE 0,23:PRINT:RET URN. <u>230 P=P+RND(3)-1</u> 240 IF Pく0 THEN P=0 ポール幅Wを使ったはみ出しチェックに変更 250 IF P+W>28 THEN P=28-W 260 LOCATE P,23 270 PRINT "|"; ポール幅Wを使ったポール表示に変更 272 FOR I=1 TO W 274 PRINT "\_"; 276 NEXT 278 PRINT "|" 280 C=0 290 RETURN

プログラムを実行してみましょう。 スコアが上がると、だんだんポールがせ まくなります。

23 // ]---]

W で設定し、W の値は 147~148 行で
変更しています。
147 行「₩=5-S×10」では、

このプログラムでは、ポールの幅を変数

- ➤ スコアSが0~9点…IchigoJamは小数の計算ができないので、S/10は0になる。 よって、W=5-0=5となる。
- ▶ Sが10~19点……S/10は1になるので、W=5-1=4となる。
- ▶ Sが20~29点……S/10は2になるので、W=5-2=3となる。
- …と、スコア 10 点ごとに W は減っていきます。

200 行以降のポール表示サブルーチンでは、Wを使った表示に変更しています。

PRINT 命令の最後に「;」(セミコロン)を付けると、その表示のあとに改行せず、次の PRINT 命令の文字は後ろに続けて表示されます。

ポールがせまくなる条件を変えたりして、いろいろ改造してみましょう。

ほかにアイテムを追加して、通過するとボーナス点が入るようにしてもおもしろいでしょう。